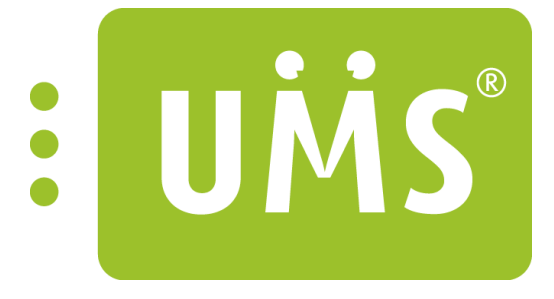

## UMS Academic/IIS Setup Server 2012

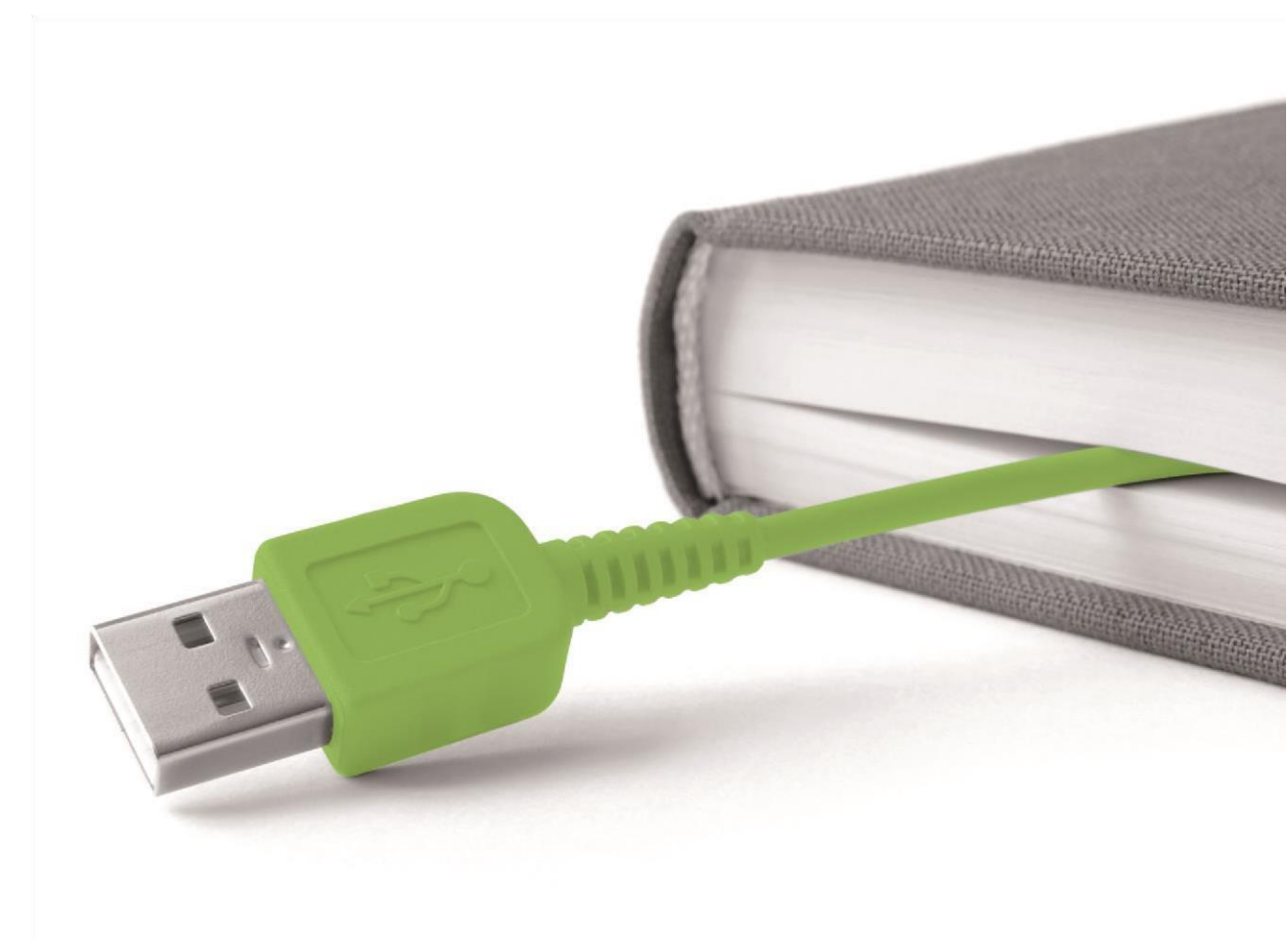

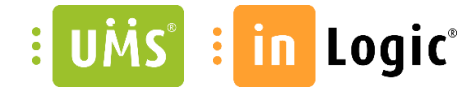

# www.inlogic.dk

### Indhold

| IIS Setup manual                                         | .3 |
|----------------------------------------------------------|----|
| Operativ systemkrav                                      | .3 |
| Windows Server 2012 x64 eller Windows Server 2012 x64 R2 | 3  |
| Hvad skal installeres?                                   | .3 |
| IIS og ASP.NET 4.6.1 eller nyere                         | 3  |
| Services                                                 | 8  |
| ASP.NET State Service                                    | .8 |
| Installer UMS Academic frontend                          | .9 |
| Licens 1                                                 | .2 |

Make IT Logic

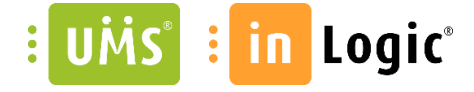

### IIS Setup manual

#### Operativ systemkrav.

Microsoft Windows Server 2012 x64 R2 eller 2012 x64.

### Hvad skal installeres?

Internet Information Service (IIS) og ASP.NET 4.6.1 eller nyere

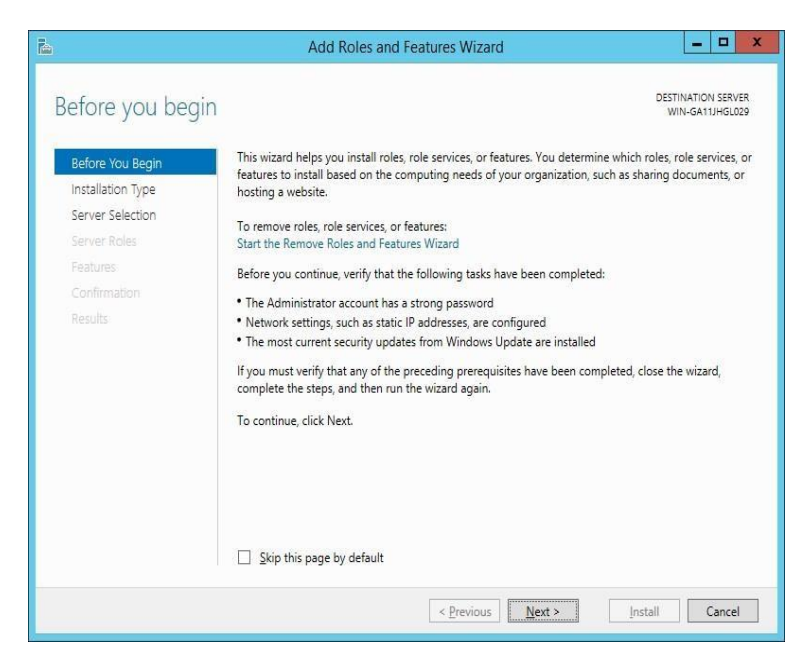

#### ➔ Next

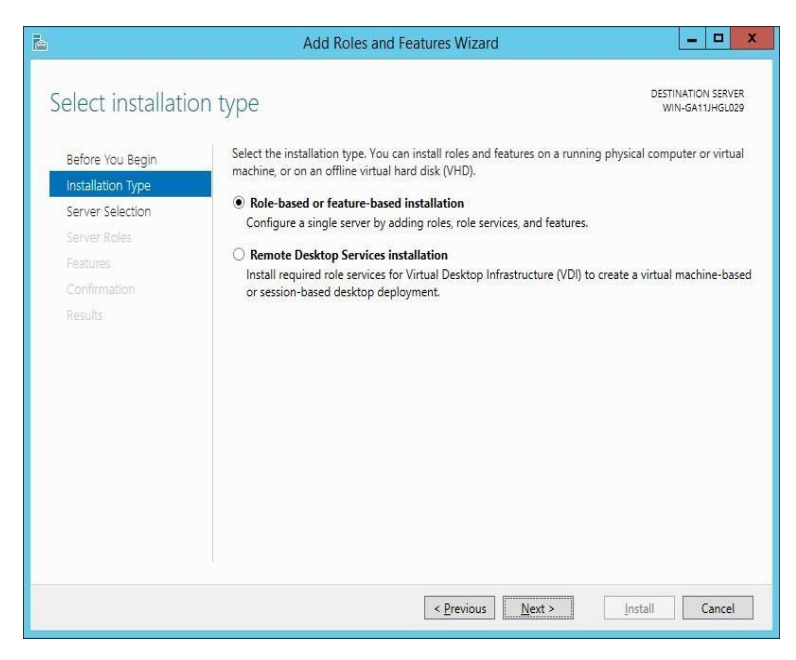

➔ Next

Make IT Logic

|                                                                                                    | is and reatures                                                                                                    | wizard                                                                                                    |                                                                                                    |
|----------------------------------------------------------------------------------------------------|----------------------------------------------------------------------------------------------------|----------------------------------------------------------------------------------------------------|----------------------------------------------------------------------------------------------------|
| i server                                                                                                    |                                                                                                    |                                                                                                    | DESTINATION SERVER<br>WIN-GA11JHGL029                                                                                                    |
| Select a server or a virtual                                                                                                  | hard disk on whicl                                                                                                    | n to install roles and features.                                                                                                    |                                                                                                    |
| O Select a virtual hard d                                                                                                    | isk                                                                                                    |                                                                                                    | r colemp valenda valenda valenda val <sup>1</sup> it                                                                                                    |
| Server Pool                                                                                                    |                                                                                                    |                                                                                                    |                                                                                                    |
| Name                                                                                                    | IP Address                                                                                                    | Operating System                                                                                                    |                                                                                                    |
| VIN-GAT1JH0L029<br>1 Computer(s) found<br>This page shows servers t<br>Add Servers command in<br>collection is still incomple | 10.0.1.146<br>hat are running Wi<br>Server Manager. O<br>te are not shown.                                                                                                    | Microsoft Windows Server 2012 F<br>ndows Server 2012, and that have bee<br>fiftine servers and newly-added server                                                                                                    | 12 Standard                                                                                                    |
|                                                                                                    | < <u>P</u> r                                                                                                    | evious <u>N</u> ext > Inst                                                                                                    | tall Cancel                                                                                                    |
|                                                                                                    | SERVER Select a server or a virtual Select a server from ti Server Pool Fitter: Name WIN-GAT1JHGL029 1 Computer(s) found This page shows servers t Add Servers command in collection is still incomple | SERVER Select a server or a virtual hard disk on which  Select a server from the server pool Select a virtual hard disk Server Pool Filter: Name IP Address WIN-GA11JHGL029 10.0.1.146 I Computer(s) found This page shows servers that are running Win Add Servers command in Server Manager. O collection is still incomplete are not shown. | SETVEF         Select a server or a virtual hard disk on which to install roles and features. <ul> <li>Select a server from the server pool</li> <li>Select a virtual hard disk</li> </ul> Server Pool         Filter:       Name         Name       IP Address         Operating System         WIN-GA11JHGL029       100.1.146         Microsoft Windows Server 2012 F         1 Computer(s) found         This page shows servers that are running Windows Server 2012, and that have bee Add Servers command in Server Manager. Offline servers and newly-added server collection is still incomplete are not shown.         < Previous |

#### → Next

| elect server role                                                                                                 | es                                                                                                    | DESTINATION SERVET<br>WIN-GA11JHGL024                                                                |
|----------------------------------------------------------------------------------------------------|----------------------------------------------------------------------------------------------------|----------------------------------------------------------------------------------------------------|
| Before You Begin<br>Installation Type                                                                             | Roles                                                                                                    | Description                                                                                          |
| Server Selection<br>Server Roles<br>Features<br>Web Server Role (IIS)<br>Role Services<br>Confirmation<br>Results | Application Server     DHCP Server     DHCP Server     DKS Server     Fax Server     Fax Server     If ie and Storage Services (1 of 12 installed)     Hyper-V     Network Policy and Access Services     Print and Document Services     Remote Access     Remote Desktop Services     Volume Activation Services     Volume Activation Services     Web Server (IIIS)     Windows Dealowment Services | Web Server (IIS) provides a reliable,<br>manageable, and scalable Web<br>application infrastructure. |
|                                                                                                    | Windows Deployment Services Windows Server Essentials Experience Windows Server Update Services                                                                                                    | ~                                                                                                    |

→ Når "Web Server IIS" markers bliver du bedt om at tilføje features.

Make IT Logic

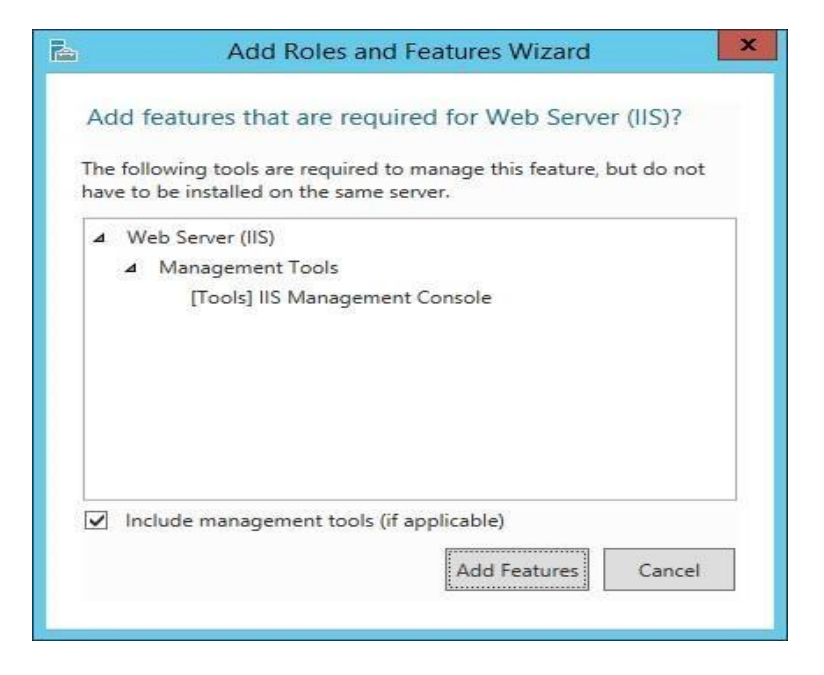

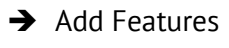

➔ Next

Marker "ASP .NET 4.5" og under "WCF Services" skal "HTTP Activation" markeres.

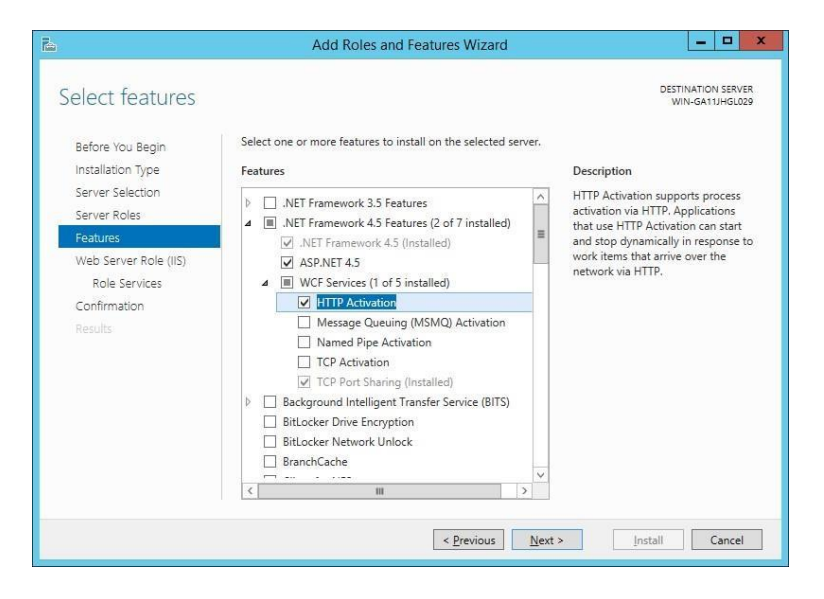

→ Når "HTTP Activation" markers bliver du bedt om at tilføje features.

Make IT Logic

| Add fe                | atures that are required for HTTP Activati                                  | on?      |
|-----------------------|-----------------------------------------------------------------------------|----------|
| /ou canr<br>or featur | ot install HTTP Activation unless the following role es are also installed. | services |
| ⊿ Weł                 | Server (IIS)                                                                | ^        |
| 4                     | Neb Server                                                                  |          |
|                       | Application Development                                                     |          |
|                       | .NET Extensibility 4.5                                                      |          |
|                       | ISAPI Extensions                                                            | =        |
|                       | ISAPI Filters                                                               |          |
|                       | ASP.NET 4.5                                                                 |          |
| ⊿ Win                 | dows Process Activation Service                                             |          |
| I                     | Process Model                                                               | ~        |
| ✓ Inclu               | ude management tools (if applicable)                                        |          |
|                       |                                                                             |          |

- ➔ Add Features
- ➔ Next
- ➔ Next

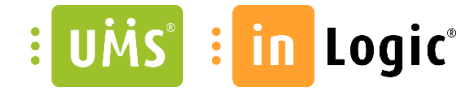

Installer alle features undtagen dem der ikke er markeret nedenstående.

#### Select role services Select the role services to install for Web Server (IIS) Before You Begin Installation Type Role services Server Selection ⊿ 🔽 Web Serve Server Roles ▲ 🗹 Common HTTP Features Features ✓ Default Document Web Server Role (IIS) Directory Browsing HTTP Errors Role Services Static Content Confirmation HTTP Redirection WebDAV Publishing Health and Diagnostics ⊿ ☑ Performance ☑ Static Content Compression Dynamic Content Compression ⊿ 🖌 Security ✓ Request Filtering ✓ Basic Authentication Centralized SSL Certificate Support ☑ Client Certificate Mapping Authentication ☑ Digest Authentication ☑ IIS Client Certificate Mapping Authentication ✓ IP and Domain Restrictions ✓ URL Authorization ✓ Windows Authentication ▲ ☑ Application Development .NET Extensibility 3.5 ✓ .NET Extensibility 4.5 Application Initialization ASP ASP.NET 3.5 ASP.NET 4.5 CGI ☑ ISAPI Extensions ✓ ISAPI Filters ✓ Server Side Includes WebSocket Protocol FTP Server ✓ Management Tools 4 ☑ IIS Management Console ▲ 🔽 IIS 6 Management Compatibility ☑ IIS 6 Metabase Compatibility ✓ IIS 6 Management Console

NB. Angående "Health and Diagnostics" er det kun "HTTP Logging" der er markeret.

✓ IIS 6 Scripting Tools
 ✓ IIS 6 WMI Compatibility
 ✓ IIS Management Scripts and Tools
 Management Service

→ Når "IIS 6 Scripting Tools" markers bliver du bedt om at tilføje features.

Make IT Logic

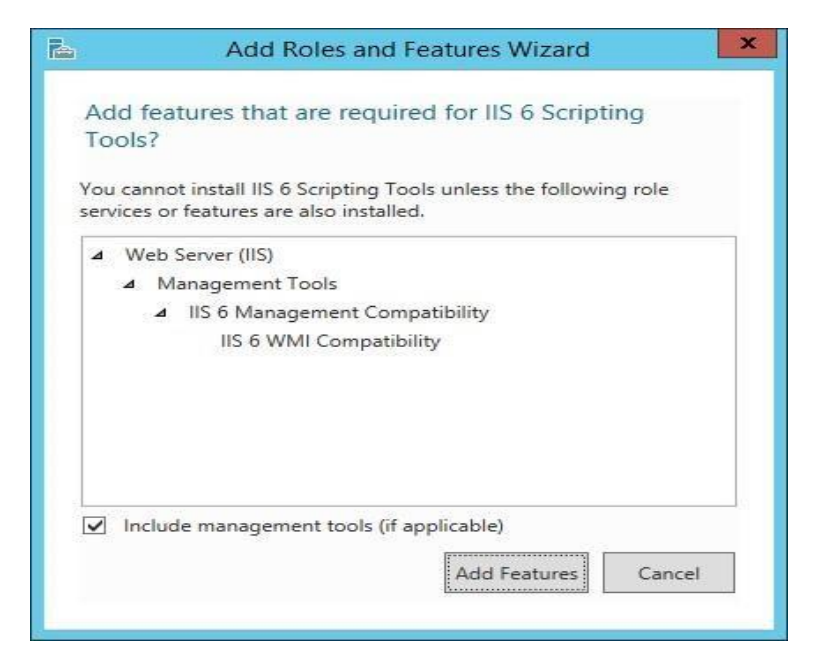

- ➔ Add Features
- ➔ Next
- ➔ Install

Bekræft at installationen er udført korrekt.

➔ Close

Services

(ASP.NET State Service) skal ændres til at starte automatisk.

|                    | v Help                                                                                                    |                                                                                                    |                                                                                                    |                                          |                                                                                       |               |
|--------------------|----------------------------------------------------------------------------------------------------|----------------------------------------------------------------------------------------------------|----------------------------------------------------------------------------------------------------|------------------------------------------|---------------------------------------------------------------------------------------|---------------|
|                    | o 🗟 🛛 🖬 🕨 🔳 🕪 🕨                                                                                                    |                                                                                                    |                                                                                                    |                                          |                                                                                       |               |
| 😩 Services (Local) | O Services (Local)                                                                                                    |                                                                                                    |                                                                                                    |                                          |                                                                                       |               |
|                    | ASP.NET State Service                                                                                                    | Name                                                                                                    | Description                                                                                                    | Status                                   | Startup Type                                                                          | I             |
|                    | Stop the service<br>Pause the service<br>Restart the service<br>Description:<br>Provides support for out-of-process<br>session states for ASP.NET. If this<br>service is stopped, out-of-process<br>requests will not be processed. If this<br>service is disabled, any services that<br>service is disabled, any services that | ActiveX Installer (AvInstSV)<br>Adaptive Brightness<br>Application Experience<br>Application Identity<br>Application Information<br>Application Information<br>Application Management<br>Application Management<br>AssNetT State Service<br>Background Intelligent Transfe | Provides Us<br>Monitors a<br>Processes a<br>Provides ad<br>Determines<br>Facilitates t<br>Provides su<br>Processes in<br>Processes in<br>Transfers fil | Started<br>Started<br>Started<br>Started | Manual<br>Manual<br>Automatic<br>Manual<br>Manual<br>Manual<br>Manual<br>Automatic (D |               |
|                    |                                                                                                    | Base Filtering Engine     BitLocker Drive Encryption Serv     Block Level Backup Engine Ser     Bluetooth Support Service     BranchCache     Certificate Propagation                                                                                                    | The Base Fil<br>BDESVC hos<br>The WBENG<br>The Bluetoo<br>This service<br>Copies user                                                                  | Started<br>Started                       | Automatic<br>Manual<br>Manual<br>Manual<br>Manual<br>Manual                           |               |
|                    |                                                                                                    | CNG Key Isolation<br>COM+ Event System<br>COM+ System Application<br>Computer Browser                                                                                                    | The CNG ke<br>Supports Sy<br>Manages th<br>Maintains a                                                                                                 | Started<br>Started<br>Started<br>Started | Manual<br>Automatic<br>Manual<br>Manual                                               | CONTRACTOR OF |

Installer UMS Academic frontend

Make IT Logic

# : U책S' : in Logic°

Download UMS Academic fra vores hjemmeside <u>http://www.inlogic.dk/support/download/</u> og følg nedenstående vejledning.

- 1. Afinstaller tidligere version af UMS Academic frontend. (hvis denne forefindes).
- 2. Start installationen ved at køre "setup.exe".

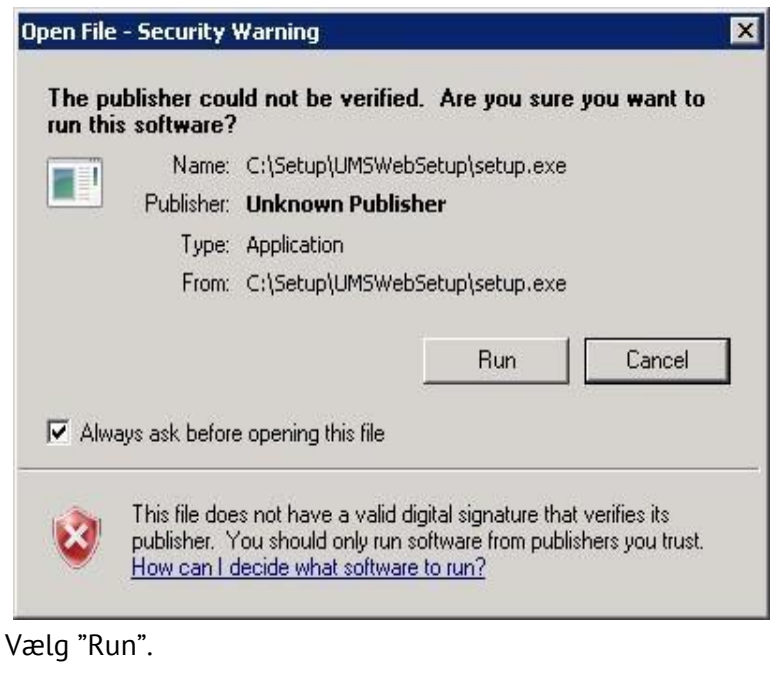

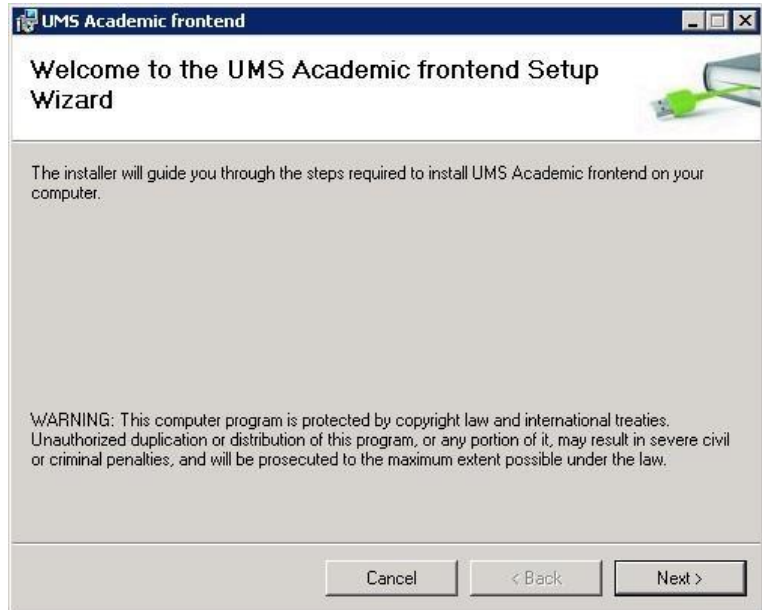

Vælg "Next".

UMS : in Logic

13. maj 2016

Gå i "Advanced Settings" og tjek at "Identity", under "Process Model", er sat til LocalSystem.

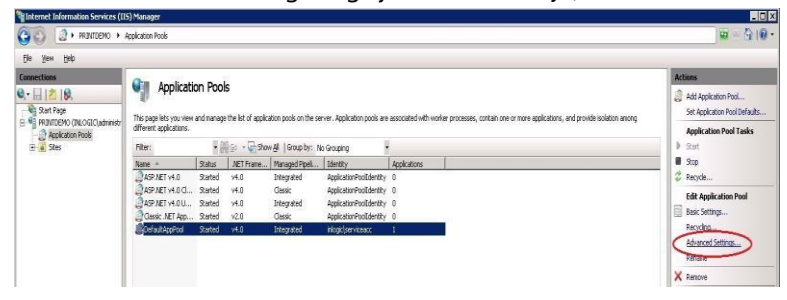

### Identity

| Advanc                                  |                                                                                                    |                                                                                                    |
|-----------------------------------------|----------------------------------------------------------------------------------------------------|----------------------------------------------------------------------------------------------------|
| (General)                               |                                                                                                    | ~                                                                                                    |
| .NET CLR Version                        | v4.0                                                                                                    |                                                                                                    |
| Enable 32-Bit Applications              | False                                                                                                    |                                                                                                    |
| Managed Pipeline Mode                   | Integrated                                                                                                    |                                                                                                    |
| Name                                    | DefaultAppPool                                                                                                    |                                                                                                    |
| Queue Length                            | 1000                                                                                                    |                                                                                                    |
| Start Mode                              | OnDemand                                                                                                    |                                                                                                    |
| CPU                                     |                                                                                                    |                                                                                                    |
| Limit (percent)                         | 0                                                                                                    |                                                                                                    |
| Limit Action                            | NoAction                                                                                                    | =                                                                                                    |
| Limit Interval (minutes)                | 5                                                                                                    |                                                                                                    |
| Processor Affinity Enabled              | False                                                                                                    |                                                                                                    |
| Processor Affinity Mask                 | 4294967295                                                                                                    |                                                                                                    |
| Processor Affinity Mask (64-bit option) | 4294967295                                                                                                    |                                                                                                    |
| Process Model                           |                                                                                                    |                                                                                                    |
| Generate Process Model Event Log Entry  | $\frown$                                                                                                    |                                                                                                    |
| Identity                                | LocalSystem                                                                                                    |                                                                                                    |
| Idle Time-out (minutes)                 | 20                                                                                                    |                                                                                                    |
| Idle Time-out Action                    | Terminate                                                                                                    | -                                                                                                    |
| Load User Profile                       | False                                                                                                    |                                                                                                    |
| Maximum Worker Processes                | 1                                                                                                    |                                                                                                    |
| Ping Enabled                            | True                                                                                                    |                                                                                                    |
| Ping Maximum Response Time (seconds)    | 90                                                                                                    |                                                                                                    |
| Ping Period (seconds)                   | 30                                                                                                    |                                                                                                    |
| Shutdown Time Limit (seconds)           | 90                                                                                                    |                                                                                                    |
| Startup Time Limit (seconds)            | 90                                                                                                    |                                                                                                    |
| Process Orphaning                       |                                                                                                    |                                                                                                    |
| Enabled                                 | False                                                                                                    |                                                                                                    |
| Executable                              |                                                                                                    | -                                                                                                    |
|                                         | (General)         .NET CLR Version         Enable 32-Bit Applications         Managed Pipeline Mode         Name         Queue Length         Start Mode         CPU         Limit (percent)         Limit (percent)         Limit Action         Limit Interval (minutes)         Processor Affinity Enabled         Processor Affinity Mask (64-bit option)         Process Model         Generate Process Model Event Log Entry         Identity         Idel Time-out (minutes)         Idle Time-out Action         Load User Profile         Maximum Worker Processes         Ping Enabled         Ping Maximum Response Time (seconds)         Shutdown Time Limit (seconds)         Starup Time Limit (seconds)         Process Orphaning         Enabled | Vertications         Vertications         False         Managed Pipeline Mode       Integrated         Name       DefaultAppPool         Queue Length       1000         Start Mode       OnDemand         CPU       Uuiti (percent)       0         Limit (percent)       0       0         Limit Action       NoAction       0         Limit Action       VacAtion       0         Processor Affinity Enabled       False       0         Processor Affinity Mask       4294967295       0         Processor Affinity Mask (64-bit option)       4294967295         Processor Affinity Mask (64-bit option)       4294967295         Process Model       Enable         Generate Process Model Event Log Entry       LocalSystem         Idle Time-out (minutes)       20         Idle Time-out (minutes)       20         Idle Time-out (minutes)       1         Progenerate Processes       1         Ping Enabled       False         Maximum Worker Processes       1         Ping Pariod (seconds)       30         Shutdown Time Limit (seconds)       30         Shutdown Time Limit (seconds)       < |

Make IT Logic

# UMS : in Logic

| 13 Academic froncend                                  |                                |                            | _             |
|-------------------------------------------------------|--------------------------------|----------------------------|---------------|
| elect Installation Ad                                 | dress                          |                            | 1             |
| ne installer will install UMS Academ                  | ic frontend to the followin    | g web location.            |               |
| o install to this web location, click "               | 'Next''. To install to a diffe | -<br>rent web location, en | ter it below. |
|                                                       |                                |                            |               |
| Site                                                  |                                |                            |               |
| Default Web Site                                      |                                | -                          | Diele Cast    |
| Default Web Site                                      |                                | <u> </u>                   | Disk Cost     |
| Default Web Site<br>Virtual directory:                |                                |                            | Disk Cost     |
| Default Web Site Virtual directory: Application Pool: |                                |                            | Disk Cost     |

3. Klik "Next >" for at bruge "Default Web Site".

| 🙀 UMS Academic frontend                   |                    |                | <b>_</b> 🗆 🗙 |
|-------------------------------------------|--------------------|----------------|--------------|
| Confirm Installation                      |                    |                |              |
| The installer is ready to install UMS Aca | idemic frontend on | your computer. |              |
| Click "Next" to start the installation.   |                    |                |              |
|                                           |                    |                |              |
|                                           |                    |                |              |
|                                           |                    |                |              |
|                                           |                    |                |              |
|                                           |                    |                |              |
|                                           |                    |                |              |
|                                           |                    |                |              |
|                                           | Cancel             | < Back         | Next >       |

4. Klik "Next >" for at starte installation.

Make IT Logic

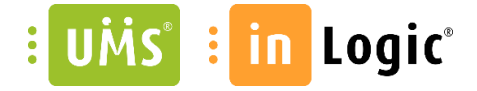

| 🛱 UMS Academic frontend                   |        |        | _ 🗆 🗙 |
|-------------------------------------------|--------|--------|-------|
| Installing UMS Academic fro               | ntend  |        | -     |
| UMS Academic frontend is being installed. |        |        |       |
| Please wait                               |        |        |       |
|                                           |        |        |       |
|                                           |        |        |       |
|                                           |        |        |       |
|                                           |        |        |       |
|                                           | Cancel | < Back | Next> |

#### Husk at kopiere licensfilerne ind!

#### Licens

Efter endt installation skal følgende filer kopieres ind i bin kataloget under UMS Web sitet:

Usermanagement.ini og \*License.Key